## Installing Citrix Web Receiver on non-HSE device

Connect to VPN url: https://secure.healthirl.net/vpn/index.html:-

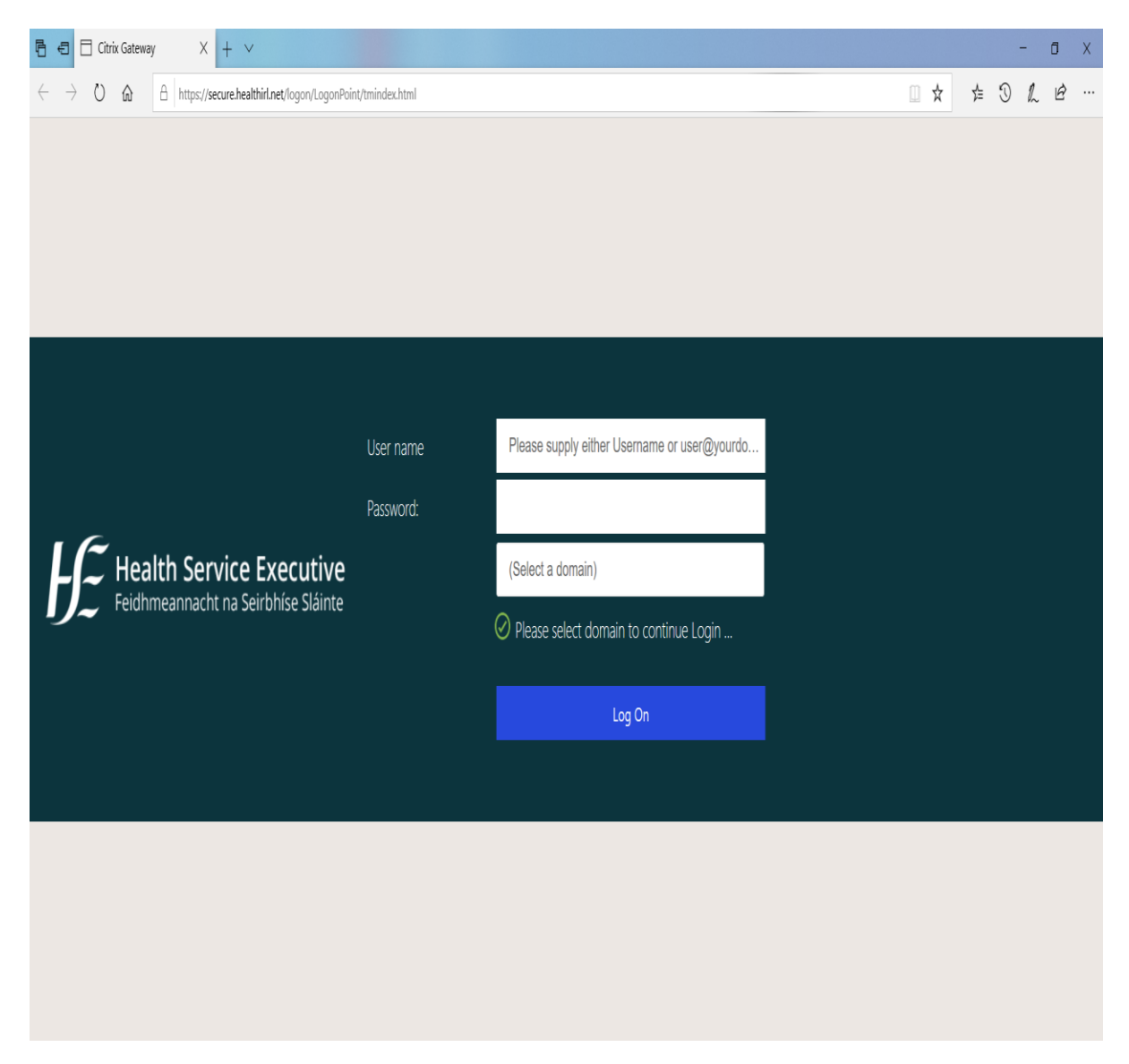

Logon to vpn portal with either local domain credentials or national - if migrated to HealthIRL. Use (Select a domain) field box to determine domain options.

| 🖻 🖅 🗇 Citrix Receiver 🛛 🕹 🕂                                                                             | ~                                       |                                                                                                    |     |               | ٥ | × |
|----------------------------------------------------------------------------------------------------|-----------------------------------------|----------------------------------------------------------------------------------------------------|-----|---------------|---|---|
| $\leftrightarrow$ $\rightarrow$ $\circlearrowright$ $\textcircled{a}$ $\textcircled{https://secure.he}$ | althirl.net/Citrix/AppStoreExternalWeb/ |                                                                                                    | □ ☆ | 5≡ <i>l</i> ~ | Ŀ |   |
|                                                                                                    |                                         |                                                                                                    |     |               |   |   |
|                                                                                                    | citrix<br>Receiver                      | Welcome to Citrix Receiver<br>Use Citrix Receiver to access your applications and desktops.<br>Detect Receiver |     |               |   |   |
|                                                                                                    |                                         |                                                                                                    |     |               |   |   |

Click on 'Detect Receiver' button as prompted.

| 🖻 🖅 🗇 Citrix Receiver X + V                                                                                                    |                                                                                                    | -       |
|----------------------------------------------------------------------------------------------------|----------------------------------------------------------------------------------------------------|---------|
| $\leftarrow \  \   \rightarrow \  \   \heartsuit  \  \   \bigtriangleup  \  \   \land \qquad \  \   \land \qquad \qquad \qquad \qquad \qquad \qquad \qquad \qquad \qquad \qquad \qquad \qquad \qquad \qquad \qquad \qquad \qquad $ |                                                                                                    | ¢ ℓ ₪ … |
| citreix<br>Receiver                                                                                                    | Just a moment, we're detecting if Citrix Receiver is already<br>installed.<br>If Citrix Receiver is detected, you will see a window in a few seconds. Please<br>choose <b>OK</b><br>If no window appears, proceed to download.<br>If lagree with the Citrix license agreement<br>Download |         |
|                                                                                                    |                                                                                                    |         |
|                                                                                                    |                                                                                                    |         |
|                                                                                                    |                                                                                                    |         |

Tick Citrix License Agreement prompt box and then click on 'Download' button.

| 🖻 🖶 🗇 Citrix Receiver X + V                                                                                  |                                                                                                    | - a ×       |
|----------------------------------------------------------------------------------------------------|----------------------------------------------------------------------------------------------------|-------------|
| $\leftarrow$ $\rightarrow$ $\circlearrowright$ $\bigtriangleup$ https://secure.healthirl.net/Citrix/AppStore | ixternalWeb/                                                                                                    |             |
|                                                                                                    |                                                                                                    |             |
| citreix<br>Receiver                                                                                          | Downloading Citrix Receiver<br>Install Citrix Receiver on your machine when the download is comp<br>you've installed Citrix Receiver, return here and click <b>Continue</b><br>Continue<br>Retry download | slete. Once |
|                                                                                                    |                                                                                                    |             |
| What do you want to do with Citrix<br>From: secure.healthirl.net                                             | ReceiverWeb.exe (40.0 MB)? Run Save                                                                                                    | ∧ Cancel X  |

Select 'Run' button when prompted to download 'CitrixReceiverWeb app.

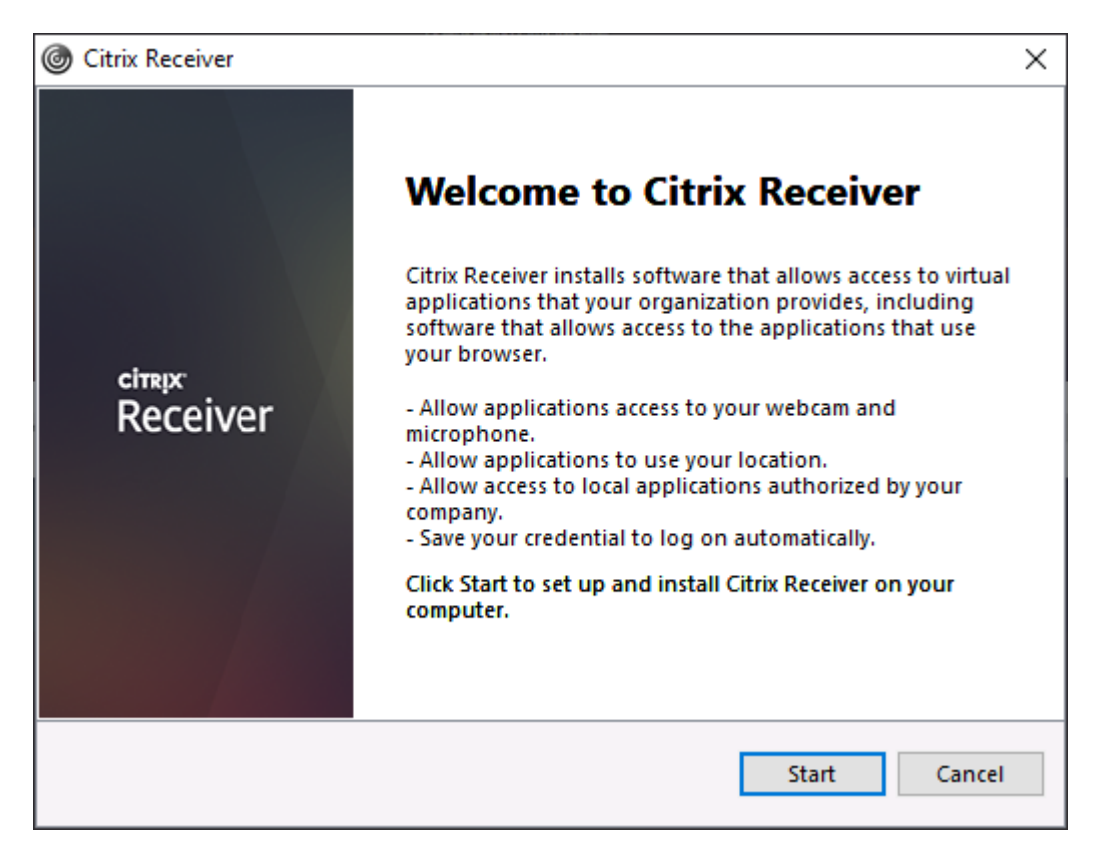

Click on 'Start' button to launch Citrix Receiver 4.9 LTSR client install process.

| ITRIX RECEIVER LICENSE AGREEMENT                                                                                                    | ^                                                           |
|----------------------------------------------------------------------------------------------------|-------------------------------------------------------------|
| his is a logal agreement ("AGREEMENT") between                                                                                                    |                                                             |
| censed User, and Citrix Systems, Inc., Citrix System<br>ternational GmbH, or Citrix Systems Asia Pacific F<br>our location of receipt of this component (hereina<br>RECEIVER") determines the licensing entity hereun<br>pplicable entity is hereinafter referred to as "CITR | a you, the<br>hs<br>Pty Ltd.<br>after<br>ider (the<br>IX"). |

Tick Citrix License Agreement acceptance prompt box and then select 'Install' to proceed.

| G Citrix Receiver | × |
|-------------------|---|
| Initializing      | © |
|                   |   |
|                   |   |
|                   |   |
|                   |   |
|                   |   |
|                   |   |
|                   |   |

Citrix Receiver will then initialise.

| Oitrix Receiver     | × |
|---------------------|---|
| Installing Receiver | Ó |
|                     |   |
|                     |   |
|                     |   |
|                     |   |
|                     |   |
|                     |   |

Installation progress is then displayed.

| G Citrix Receiver                              | × |
|------------------------------------------------|---|
| citrix<br>Receiver                             |   |
| Click on Finish to begin using Citrix Receiver |   |
|                                                |   |
| Finish                                         |   |

Click 'Finish' button to complete install process.

|                                                                     |      | -   | ٥   | × |
|---------------------------------------------------------------------|------|-----|-----|---|
| ← → Ů ⋒ https://secure.healthirl.net/Citrix/AppStoreExternalWeb/    | □ ☆  | 2⁄≡ | r 6 | › |
|                                                                     |      |     |     |   |
| citreix<br>Receiver<br>Receiver<br>Receiver<br>Receiver<br>Continue | Once |     |     |   |
|                                                                     |      |     |     |   |

On opened browser screen select 'Continue' button to launch Citrix Storefront portal.

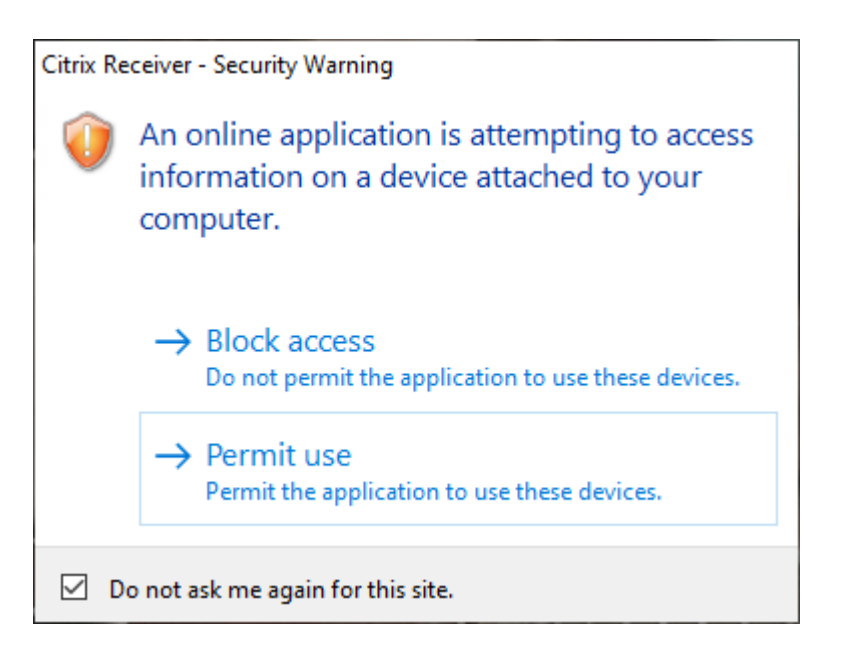

A Citrix Receiver - Security Warning may appear during launch of the Citrix Published Desktop app Office 2010. Select the

option to -> Permit Use and tick option 'Do not ask me again for this site' if you wish to avoid repeated display of warning

during Citrix remote sessions.

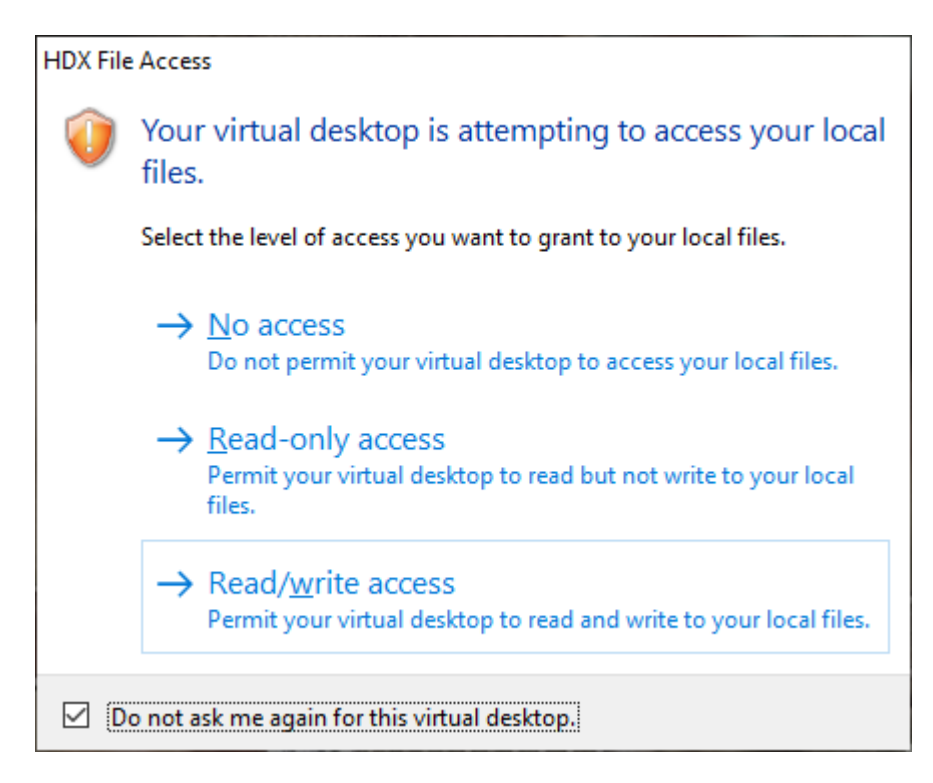

Select the option to either permit -> 'Read-only access' or 'Read/write access' depending on whether you wish to allow Citrix Receiver to

view or access your device's files. 'No access' will prevent any access to non-HSE device's files and folders.

Tick the option 'Do not ask me again for this site' if you wish to avoid repeated display of warning during Citrix remote sessions.